# <u>DİĞER YÜKSEKÖĞRETİM KURUMU ÖĞRENCİLERİNİN</u> YAZ OKULU İÇİN OTOMASYON SİSTEMİNE KAYIT VE SİSTEM ÜZERİNDEN DERS ALMA İŞLEMLERİ REHBERİ

## I. OTOMASYON SİSTEMİNE KAYIT

Diğer yükseköğretim kurumlarında kayıtlı olup Gazi Üniversitesi Yaz Okulu'ndan ders almak isteyen öğrenciler (bundan sonra yaz okulu özel öğrencileri olarak adlandırılacaktır.), **05-06 Temmuz 2021** tarihlerinde aşağıda açıklanan adımları uygulayarak Üniversitemiz otomasyon sistemi'ne kaydolmaları gerekmektedir.

Otomasyon sistemine kayıt olan yaz okulu özel öğrencileri; 12 Temmuz 2021 tarihinde önce ders seçecek, sonra katkı payı/ öğrenim ücreti ödemesi yapacak ve en son olarak ders kesinleştirme işlemini gerçekleştirecektir.

1. <u>https://obs.gazi.edu.tr/oibs/summer\_app/login.aspx</u> adresine gidiniz. Görüntülenen ekranda "Yeni Bir Kullanıcı Oluştur" butonunu kullanarak otomasyon sistemine kaydolun

| Ga                                    | azi Üniversitesi                              |           |                                                        |
|---------------------------------------|-----------------------------------------------|-----------|--------------------------------------------------------|
| English                               |                                               |           | https://obs.gazi.edu.tr/oibs/<br>summer_app/login.aspx |
| Giriş Bilgileri                       |                                               | Duyurular | adresinden aktif kullandığınız                         |
| T.C.Kimlik No / Passpor               | rt No                                         |           | bir e-posta adresi ile                                 |
| E-Posta                               |                                               |           | otomasyon sisteminde "yeni                             |
| Şirre / Password<br>Sayıların Toplamı | 42 + 0 = 3                                    |           | bir kullanıcı oluştur"un.                              |
|                                       | →] Giriş                                      |           |                                                        |
|                                       | Yeni Bir Kullanıcı Oluştur<br>Şifremi Unuttum |           |                                                        |
|                                       | Oturum Acmak İcin Kalan Süre 04:39            |           |                                                        |

E-posta adresinize gelen bilgilerle aşağıdaki görselde görülen sayfadan sisteme "GİRİŞ" yapabilirsiniz.

| Gazi                        | Üniversitesi                       |           |
|-----------------------------|------------------------------------|-----------|
|                             |                                    |           |
| English                     |                                    |           |
|                             |                                    |           |
| Giriş Bilgileri             |                                    | Duyurular |
| T.C.Kimlik No / Passport No | 123456789                          |           |
| E-Posta                     | 1@hotmail.com                      |           |
| Şifre / Password            | ••••••                             |           |
| Sayıların Toplamı           | 68 + 6 <del>-</del> ?              |           |
|                             | →] Giriş                           |           |
|                             | Yeni Bir Kullanıcı Oluştur         |           |
|                             | Şifremi Unuttum                    |           |
|                             | Oturum Acmak İçin Kalan Süre 03:33 |           |

2. Sisteme girdikten sonra aşağıdaki gibi görüntülenen ekrandan 2020-2021 Yaz Okulu Dışarıdan Öğrenci Başvuruları seçilerek "BAŞVURU YAP" butonu aracılığıyla başvuru başlatılır.

ÖNEMLİ NOT: Gazi Üniversitesi öğrencisi iken Ankara Hacı Bayram Veli Üniversitesine aktarılan 2017 yılı ve öncesi girişli öğrenciler başvuruda, 2020-2021 Eğitim-Öğretim Yılı Yaz Okulu'na başvururken <u>YAZ OKULU HACI BAYRAM VELİ ÜNİVERSİTESİ ÖĞRENCİLERİ</u> seçeneğini kullanacaktır.

Diğer yükseköğretim kurumlarında öğrenim gören öğrenciler ile 2018 yılı ve sonrasında Ankara Hacı Bayram Veli Üniversitesine yerleştirilen öğrenciler, YAZ OKULU DIŞARIDAN ÖĞRENCİ seçeneğini seçerek başvuruda bulunacaklardır.

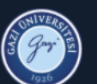

2

#### Aktif Başvurular / Active Applications

| Dönem         | Başvuru                                                       | Başlangıç Tarihi | Bitiş Tarihi | Onay Başlangıç Tarihi | Onay Bitiş Tarihi | İlan Tarihi | *                          |               |
|---------------|---------------------------------------------------------------|------------------|--------------|-----------------------|-------------------|-------------|----------------------------|---------------|
| 2020-2021 Yaz | 2020-2021 Yaz Okulu dışandan öğrenci başvuruları              | 25.06.2021       | 30.06.2021   | 25.06.2021            | 30.06.2021        | 30.06.2021  | Ilan Açıklamaları          | 🗄 Başvuru Yap |
| 2020-2021 Yaz | 2020-2021 Yaz Okulu Hacı Bayram Veli Üniversitesi öğrencileri | 14.06.2021       | 30.06.2021   | 14.06.2021            | 30.06.2021        | 07.06.2021  | 📄 <u>İlan Açıklamaları</u> | 🗄 Başvuru Yap |
|               |                                                               |                  |              | <b>2 - 1/1</b> 1      | K0 K1 K1 K0       |             |                            |               |

#### Seçilen Başvuru başarıyla silindi

Eklenen Başvurular / Inserted Applications

önce bir başvuru yok / You dont have any application form

<u>Gazi Üniversitesi öğrencisi iken Ankara Hacı Bayram Veli Üniversitesine devredilen</u> 2017 yılı ve öncesi girişli öğrenciler, 2020-2021 Eğitim-Öğretim Yılı Yaz Okulu'na başvururken YAZ OKULU HACI BAYRAM VELİ ÜNİVERSİTESİ ÖĞRENCİLERİ seçeneğini kullanacaktır.

Diğer yükseköğretim kurumlarında öğrenim gören öğrenciler ile 2018 yılı ve sonrasında Hacı Bayram Veli Üniversitesinde öğrenim gören öğrenciler YAZ OKULU DIŞARIDAN ÖĞRENCİ seçeneği üzerinden başvuruda bulunacaktır.

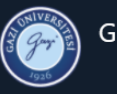

2

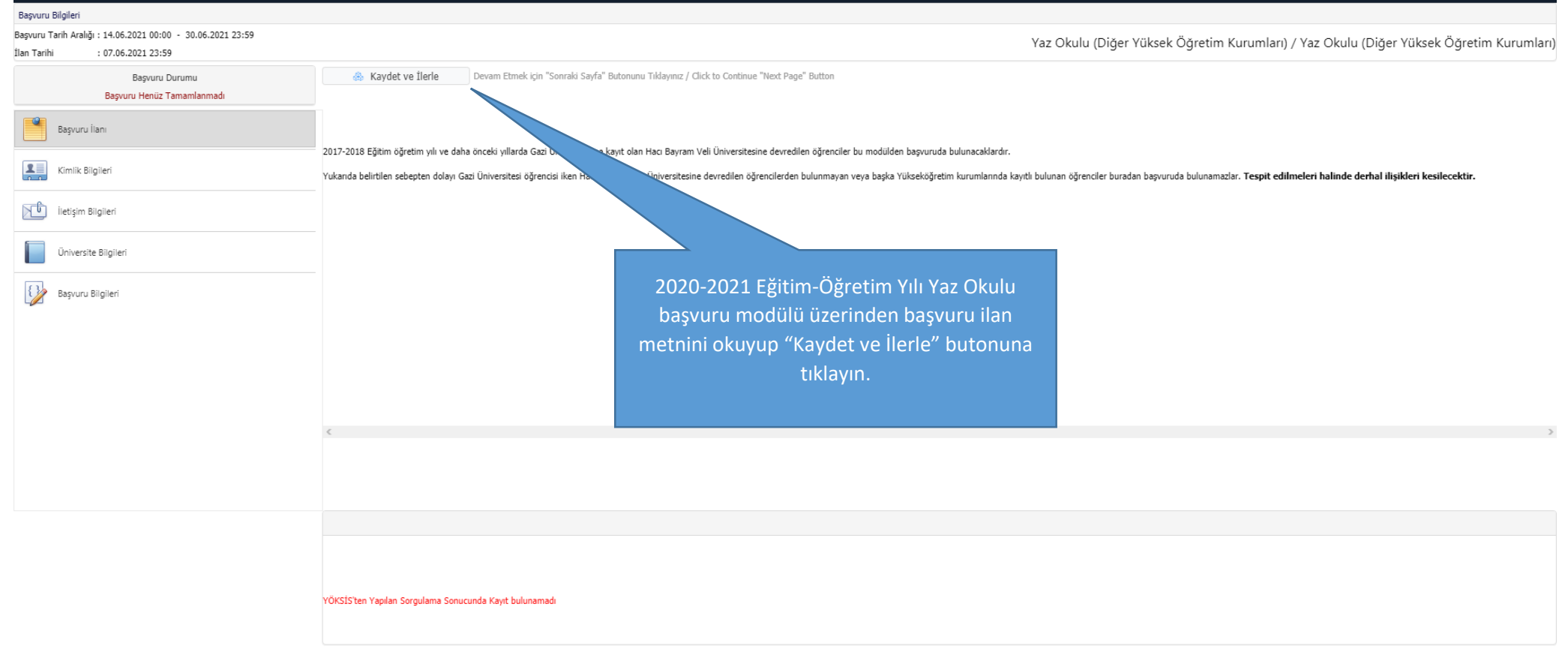

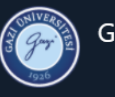

### Gazi Üniversitesi

2020-2021 Yaz Okulu Hacı Bayram Veli Üniversitesi öğrencileri \, 🔞

2

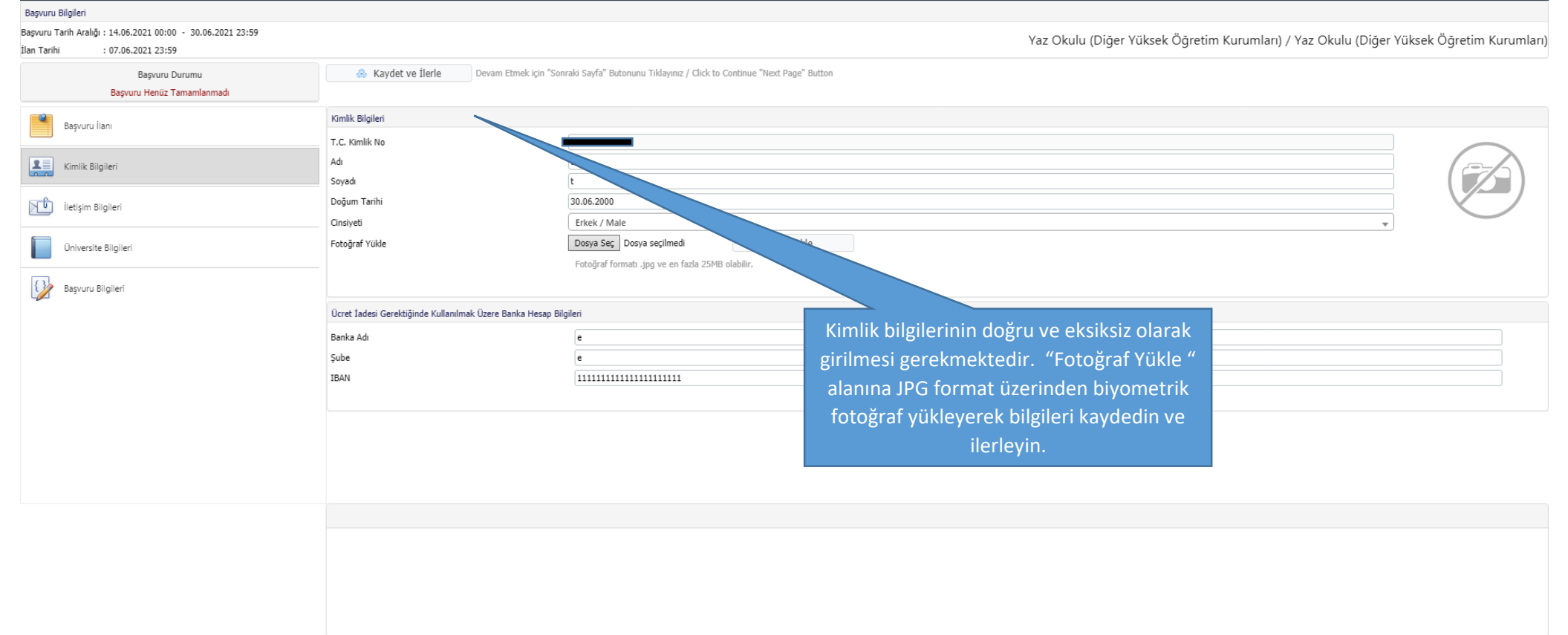

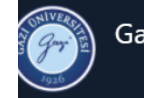

| başvulu bilgileri                                                                          |                                                    |                                                                                           |       |                                                                          |
|--------------------------------------------------------------------------------------------|----------------------------------------------------|-------------------------------------------------------------------------------------------|-------|--------------------------------------------------------------------------|
| aşvuru Tarih Aralığı : 14.06.2021 00:00 - 30.06.2021 23:59<br>an Tarihi : 07.06.2021 23:59 |                                                    |                                                                                           |       | Yaz Okulu (Diğer Yüksek Öğretim Kurumları) / Yaz Okulu (Diğer Yüksek Öğr |
| Başvuru Durumu<br>Başvuru Henüz Tamamlanmadı                                               | levam Etmek için "Sonra Devam Etmek için "Sonra    | ki Sayfa" Butonunu Tıklayınız / Click to Continue "Next Page" Button                      |       |                                                                          |
| Başvuru İlanı                                                                              | İletişim Bilgileri                                 |                                                                                           |       |                                                                          |
|                                                                                            | Adres                                              | a                                                                                         |       |                                                                          |
| Kimlik Bilgileri                                                                           | Posta Kodu<br>İl                                   | ANKARA                                                                                    | İlçe  | KEÇİÖREN                                                                 |
| iletişim Bilgileri                                                                         | Cep Telefonu<br>E-Posta                            | 555555555                                                                                 | Örn/E | Stat: StockOOCocoor                                                      |
| Üniversite Bilgileri                                                                       |                                                    |                                                                                           |       |                                                                          |
| Başvuru Bilgileri                                                                          |                                                    |                                                                                           |       |                                                                          |
|                                                                                            | Adres, e-post<br>iletişim bilgil<br>şekilde doldur | a, cep telefonu şeklindeki<br>erini doğru ve eksiksiz bir<br>rarak kaydedin ve ilerleyin. |       |                                                                          |
|                                                                                            |                                                    |                                                                                           |       |                                                                          |

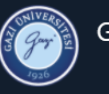

### Gazi Üniversitesi

2

| Başvuru Bilgileri                                           |                                                             |                                                          |                                                                                        |  |  |  |  |  |  |  |
|-------------------------------------------------------------|-------------------------------------------------------------|----------------------------------------------------------|----------------------------------------------------------------------------------------|--|--|--|--|--|--|--|
| Başvuru Tarih Aralığı : 14.06.2021 00:00 - 30.06.2021 23:59 |                                                             |                                                          |                                                                                        |  |  |  |  |  |  |  |
| Ilan Tarihi : 07.06.2021 23:59                              |                                                             |                                                          |                                                                                        |  |  |  |  |  |  |  |
| Başvuru Durumu                                              | Kaydet ve İlerle Devam Etmek için "Son                      | raki Sayfa" Butonunu Tıklayınız / Click to Continue "Nes | t Page" Button                                                                         |  |  |  |  |  |  |  |
| Başvuru Henüz Tamamlanmadı                                  |                                                             |                                                          |                                                                                        |  |  |  |  |  |  |  |
| Başvuru İlanı                                               | Devam Edilen Üniversite Bilgileri / University Information  |                                                          |                                                                                        |  |  |  |  |  |  |  |
|                                                             | YÖKSİS Üniversite Bilgileri / YOKSIS University Information | YÖKSİS Devam Eden Eğitimler (Yaz Okulu Başvur            | unuz, hangi aktif öğrenimiz için geçerli olacak) 👻                                     |  |  |  |  |  |  |  |
| Kimlik Bilgileri                                            | Diğer Üniversite Adı / Other University                     | Hacı Bayram Veli Üniversitesi                            |                                                                                        |  |  |  |  |  |  |  |
|                                                             | Fakülte / Faculty                                           | Hukuk Fakültesi                                          |                                                                                        |  |  |  |  |  |  |  |
| İletişim Bilgileri                                          | Bölümü / Department                                         | Hukuk                                                    |                                                                                        |  |  |  |  |  |  |  |
|                                                             | Sinifi / Class                                              | 3                                                        | (Hazırlık sının moçileri ve 1.Sınıf öğrencileri 1 girmelidir/Prep dasses must enter 1) |  |  |  |  |  |  |  |
| Üniversite Bilgileri                                        |                                                             |                                                          |                                                                                        |  |  |  |  |  |  |  |
|                                                             | 2                                                           |                                                          |                                                                                        |  |  |  |  |  |  |  |
| Başvuru Bilgileri                                           |                                                             |                                                          |                                                                                        |  |  |  |  |  |  |  |
|                                                             |                                                             |                                                          |                                                                                        |  |  |  |  |  |  |  |
|                                                             |                                                             |                                                          |                                                                                        |  |  |  |  |  |  |  |
|                                                             |                                                             |                                                          |                                                                                        |  |  |  |  |  |  |  |
|                                                             |                                                             |                                                          | Kayıtlı olduğunuz; üniversite, fakülte ve bölüm adı ile sınıf                          |  |  |  |  |  |  |  |
|                                                             |                                                             |                                                          | hilginizi doğru ve tam hir sekilde giriniz. Yaz okulu sonunda                          |  |  |  |  |  |  |  |
|                                                             |                                                             |                                                          |                                                                                        |  |  |  |  |  |  |  |
|                                                             |                                                             |                                                          | başardığınız dersier ve ders notiari universitenize                                    |  |  |  |  |  |  |  |
|                                                             |                                                             |                                                          | bildirileceğinden bu bilgileri doğruluğu önem arz                                      |  |  |  |  |  |  |  |
|                                                             |                                                             |                                                          | etmektedir.                                                                            |  |  |  |  |  |  |  |
|                                                             |                                                             |                                                          |                                                                                        |  |  |  |  |  |  |  |
|                                                             |                                                             |                                                          |                                                                                        |  |  |  |  |  |  |  |
|                                                             |                                                             |                                                          |                                                                                        |  |  |  |  |  |  |  |
|                                                             |                                                             |                                                          |                                                                                        |  |  |  |  |  |  |  |
|                                                             | Kayıt Başarıyla Yapıldı / Successfully Saved                |                                                          |                                                                                        |  |  |  |  |  |  |  |
|                                                             |                                                             |                                                          |                                                                                        |  |  |  |  |  |  |  |

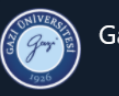

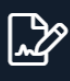

Basvuru Bilgiler Başvuru Tarih Aralığı : 25.06.2021 00:00 - 30.06.2021 23:59 Yaz Okulu (Diğer Yüksek Öğretim Kurumları) / Yaz Okulu (Diğer Yüksek Öğretim Kurumları) : 30.06.2021 23:59 İlan Tarihi Başvuru Durumu Başvuru Henüz Tamamlanmadı Başvuru Tercihleri Başvuru İlanı Basyuru Yapılan Fakülte Rektörlük-Alan Dışı Dersler Kimlik Bilgileri YAZ OKULU (Diğer Üniversite Öğrencileri) Basvuru Yapılan Bölüm Ŧ Başvuru Yapılan Program Yaz Okulu (Diğer Yüksek Öğretim Kurumları) İletişim Bilgileri Üniversite Bilgileri "Başvuru Bilgileri" menüsündeki bilgileri de girdikten sonra sayfanın altında yer alan Başvuru Bilgileri "Bu formda girdiğim bilgilerin doğru olduğunu kabul ve taahhüt ediyorum." seçeneğini işaretleyerek kaydet butonuna tıklayarak kayıt işleminizi sonlandırın. Bu formda g ilerin doğru olduğunu kabul ve taahhüt ediyorum 📥 Kaydet Başvurunuzun tamamlanabilmesi için "Bu formda girdiğim bilgilerin doğru olduğunu kabul ve taahhüt ediyorum" kutucuğu işaretlenerek kaydedilmesi gerekmektedir.

DİKKAT: <u>Sadece 2017 ve daha önceki yıllarda</u> Gazi Üniversitesine kayıt olup Ankara Hacı Bayram Veli Üniversitesine aktarılan öğrenciler 2020-2021 Yaz Okulu Hacı Bayram Veli Üniversitesi Öğrencileri başvurusunu seçeceklerdir. Bu durumda olmayıp bu alana başvuran öğrencilerin başvuruları onaylanmayacaktır.

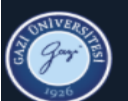

Seçilen Program

# Gazi Üniversitesi

Yaz Okulu Başvuru Sistemi

### Aktif Başvurular / Active Applications

| Dōnem               | Başvuru                                                          | Başlangıç Tarihi       | Bitiş Tarihi | Onay Başlangıç Tarihi | Onay Bitiş Tarihi          | İlan Tarihi | # |                   |                       |
|---------------------|------------------------------------------------------------------|------------------------|--------------|-----------------------|----------------------------|-------------|---|-------------------|-----------------------|
| 2020-2021 Yaz       | 2020-2021 Yaz Okulu Hacı Bayram Veli Üniversitesi öğrencileri    | 14.06.2021             | 30.06.2021   | 14.06.2021            | 30.06.2021                 | 07.06.2021  |   | İlan Açıklamaları | 🗄 Başvuru Yap         |
|                     |                                                                  |                        |              | 1 - 1/1 1             | <mark>∽</mark> K1 K1 K1 K1 |             |   |                   |                       |
| Başvuru başarıyla o | oluşturuldu.Başvuruyu Tamamla butonu ile başvuru işlemlerine dev | vam edebilirsiniz.     |              |                       |                            |             |   |                   |                       |
| Eklenen Başvurul    | ar / Inserted Applications                                       |                        |              |                       |                            |             |   |                   |                       |
| Başvuru Adı         | 2020-2021 Yaz Okulu dışarıdan öğrenci başvuruları                | Öğrenci Numarası       |              |                       |                            |             |   |                   |                       |
| Başvuru Durumu      | Başvuru Henüz Tamamlanmadı                                       | Onay Açıklama          |              |                       |                            |             |   |                   | 🛛 🖉 Başvuruyu Düzenle |
| Başlangıç Tarihi    | 21.06.2021 00:00                                                 | Sonuçların İlan Tarihi | 21.06.       | 2021 23:59            |                            |             |   |                   |                       |
| Bitiş Tarihi        | 27.06.2021 23:59                                                 | Kayıt Yapabilme Durumu | Yerleşt      | tirilmedi/Not Placed  |                            |             |   |                   | 🗎 Sil                 |

3. Tüm bilgilerin doğru ve eksiksiz olarak girilmesi ve güncel biyometrik fotoğrafını sisteme yüklenmesi gerekmektedir. Bilgiler ve fotoğraf girildikten sonra onaylanıp kaydedilecek ve başvuru tamamlanacaktır. Diğer yükseköğretim kurumu öğrencisi olup Üniversitemiz yaz okulunda ders alacak öğrenciler, 12.07.2021 tarihine kadar Öğrenci Bilgi Sistemi'ne aktarılacak ve öğrenci numarası oluşturulacaktır.

Bu öğrenciler yaz okulu öğrenci numaralarını başvuru alanından öğrenebilecektir.

|                    | Gazi Üniversitesi                                             |                        |              |                       |                   |             |                  |                                          | Yaz Okulu Ba     |
|--------------------|---------------------------------------------------------------|------------------------|--------------|-----------------------|-------------------|-------------|------------------|------------------------------------------|------------------|
| Aktif Başvurular / | Active Applications                                           |                        |              |                       |                   |             |                  |                                          |                  |
| Dönem              | Bagvuru                                                       | Başlangış Tarihi       | Bitiş Tarihi | Onay Başlangıç Tarihi | Onay Bitiş Tarihi | İlan Tarihi |                  |                                          |                  |
| 2020-2021 Yaz      | 2020-2021 Yaz Okulu Hacı Bayram Veli Üniversitesi öğrencileri | 14.06.2021             | 30.06.2021   | 14.06.2021            | 30.06.2021        | 07.05.2021  |                  | <u>İlan Açıklamaları</u>                 |                  |
|                    |                                                               |                        |              | 1-1/1 1               | - KA KI KI KA     |             |                  |                                          |                  |
| Eklenen Başvurula  | ar / Inserted Applications                                    |                        | 1            | -                     |                   |             |                  |                                          |                  |
| Başvuru Adı        | 2020-2021 Yaz Okulu dışarıdan öğrenci başvuruları             | Öğrenci Numarası       | 21999        | 9001                  |                   |             |                  |                                          |                  |
| Başvuru Durumu     | Değerlendirmeye Gönderildi                                    | Onay Açıklama          |              |                       |                   | Başvuru     | nuz or           | naylandıktan sonr                        | a öğrenci        |
| Başlangıç Tarihi   | 21.06.2021 00:00                                              | Sonuçların İlan Tarihi | 21.00        | 2021 23:59            |                   | numaranı    | z sister         | ,<br>me tanımlanacaki                    | ur. Sisteme      |
| Bitiş Tarihi       | 27.06.2021 23:59                                              | Kayıt Yapabilme Durumi | u Yerleş     | tirilmedi/Not Placed  |                   | topum       |                  | idronoi 12 Tomm                          | u- 2021          |
| Seçilen Program    | Yaz Okulu (Diğer Yüksek Oğretim Kurumları)                    |                        |              |                       |                   |             |                  |                                          |                  |
|                    |                                                               |                        |              |                       |                   | tarihinde   | e ders<br>adrest | kaydı için aşagıda<br>en giriş yapacaktı | belirtilen<br>r. |
|                    |                                                               |                        |              |                       |                   |             |                  |                                          |                  |

## II. DERS KAYDI

Otomasyon sistemine kayıt yaptıran öğrencilerin, **12 Temmuz 2021 saat 17.00'ye kadar** Öğrenci Bilgi Sistemi'ne girerek derslerin boş kontenjanları dâhilinde ders kayıtlarını yapmaları mümkündür.

**1.** https://obs.gazi.edu.tr/oibs/ogrenci/ Öğrenci Numaranız ile web adresinden e-devlet ile giriş yaparak aşağıda açıklanan şekilde ders kaydı yapabilirsiniz.

| Ø                                                   | Gazi Üniversitesi                                                                |
|-----------------------------------------------------|----------------------------------------------------------------------------------|
| English 💿                                           |                                                                                  |
| Öğrenci<br>Numarası :<br>Şifre<br>Sayıların Toplamı | Siriş Siriş Ciriş Ciriş Ciriş Sifremi Unuttum Oturum Açmak İçin Kalan Süre 03:37 |

1. "Ders ve Dönem İşlemleri" menüsünden 'Ders kayıt' sekmesine tıklayın.

| Car Universitesi<br>Car Universitesi<br>Oğrenci Bilgi Sistemi<br>Genel İşlemler<br>Cores kayı<br>Otras Kayı<br>Otras Kayı<br>Otras Başı<br>Otras Kayı<br>Otras Kayı<br>Otras | > ~ · · · · · · · · · · · · · · · · · · | ADALET MYO - ADALET / 2<br>ADALET MYO - ADALET / 2<br>DI.01.2021 / Belirsiz<br>ADALET Müfredati(2017)<br>Normal Süresi Dışında (Uzatma)<br>0,00<br>Ders Ad<br>SEÇMELİ: CEZAEVİ İDARESİ VE İNFAZ HUKUKU<br>İŞ HUKUKU<br>İŞ HUKUKU<br>İŞ HUKUKU II (İFLAS)<br>KIYMETLİ EVRAK HUKUKU<br>GENEL MUHASEBE<br>GENEL KAMU HUKUKU<br>LERİ BÜZEY KLAVYE (SEÇMELİ)<br>KALEM MEVZUATI |
|----------------------------------------------------------------------------------------------------|-----------------------------------------|----------------------------------------------------------------------------------------------------|
|                                                                                                    |                                         | ARABULUCULUK VE TAHKIM (SECMELI)<br>KRIMINGLOJI (SECMELI)                                                                                                    |

2. Ders Kayıt menüsüne giriş yaptıktan sonra aşağıdaki ekran görüntülenir. "Seçim Yapılacak Ders" satırının solundaki [+] işaretine tıklanarak aşağıdaki ekrana ulaşılır.

| Kayıt Tarihi / Nedeni   | 23.06.2021 / Yaz Okulu     |          |           |         |             |           | Öden         | mesi Gereken Toplam Ücr            | et             |               |                                  | 200,00 TL                          |
|-------------------------|----------------------------|----------|-----------|---------|-------------|-----------|--------------|------------------------------------|----------------|---------------|----------------------------------|------------------------------------|
| Bağlı Olunan Müfredat   | Yaz Okulu                  |          |           |         |             |           | Öden         | en Toplam Ücret                    |                | 0,00 TL       |                                  |                                    |
| Öğrenim Süre Durum      | Normal Süresi İçinde       |          |           |         |             |           | Genel        | Bakiye (Ödenmesi Gerek             |                | 200,00 TL     |                                  |                                    |
| Genel Ortalama          | 0                          |          |           |         |             |           |              | 綘 Ek İşlemler 🕶                    | <u></u> 26 [   | )iğer İşlemle | r 🕶 🤰 Or                         | ay İşlemleri 🕶                     |
| 1. Sınıf Dersleri       |                            |          |           |         |             |           | 0            | Güz Yarıyılı Dersleri 💿            | Bahar Yarıyılı | Dersleri 🔿    | Tümü                             |                                    |
| Jers Kodu De            | rs Adı                     |          |           |         |             |           |              |                                    | Z/S KRD        | AKTS Snf      | Önceki Dönemler<br>Tekrar Durumu | Aktif Dönem<br>Kayıt Durumu        |
| 🛨 SEÇ[1-10] SE          | ÇİM YAPILACAK DERS (İlçıla | an Dersi | seçmek    | için De | rs Kodunu   | un Yanınc | daki + ya ti | kla)                               | Z 1            | 1 1           |                                  | Kayıtlı(BM496)                     |
|                         |                            |          |           | Ð       | 1           | - 1/1     | 1            | <ul> <li>K1 K1 K1 K1 K1</li> </ul> | Ð              |               |                                  |                                    |
|                         |                            |          |           |         |             |           |              |                                    |                |               |                                  |                                    |
| 👌 Alttan                | Dersleri Göster            |          |           |         |             |           |              |                                    |                |               |                                  | 🖻 Kontrol Et                       |
| )ğrenci Onay Durumu : 🖌 | 🛕 Onaylanmadı! Ders Kayıt  | t Onayla | nincaya l | kadar h | iç bir ders | s kontenj | anına dahil  | edilemeyecek ! (Ödeme              | Onayı Bekliyor | )             | Danışman Onay D                  | urumu : Onaylanmadı !              |
| Seçilen Dersler         |                            |          |           |         |             |           |              |                                    |                |               |                                  |                                    |
| Şb. Ders Kodu           | Ders Adı                   | Z/:      | 5 T+U     | Krd     | akts        | Snf       | Alış         | Açma Nedeni                        | Grup           | Kod           |                                  |                                    |
| 1 2 EB103               | Eğitim Sosyolojisi         | z        | 2+0       | 2       | 3           | 1         | Zorunlu      | Meslek Bilgisi Zorun               | SEÇ            |               | 🔗 Saydır                         | (i) Diğer Bilgiler                 |
| 1 ENG104                | ENGLISH II                 | z        | 3+0       | 3       | 3           | 1         | Zorunlu      | Dnm.                               | SEÇ            |               | 🔗 Saydır                         | <ol> <li>Diğer Bilgiler</li> </ol> |
|                         |                            |          |           | ê       | 2           | - 1/1     | 1            | ✓ K1 K K K K3 √                    | þ              |               |                                  |                                    |
|                         |                            |          |           | ÷       | 2           | - 1/1     | 1            | <u>~</u> K0 K1 K1 K3 €4            | l LJ           |               |                                  |                                    |

3. Açılan ekrandan ders alınacak akademik birim ve program belirlenerek dersler listelenir.

| Dersler                                |                                                                                                    |                                                                                  |                                                                                                    |                                                                               | 88          |
|----------------------------------------|----------------------------------------------------------------------------------------------------|----------------------------------------------------------------------------------|----------------------------------------------------------------------------------------------------|-------------------------------------------------------------------------------|-------------|
| 1.)Ders se<br>2.)Bu ekra<br>3.)Bu ekra | çimine devam etmek için lütfen müfredattan seçt<br>ında bölümünüz tarafından tanımlanan ders kayıt<br>ında sadece bölümünüz tarafından aktif dönemde | iğiniz derse uygun aşağ<br>kuralları işletilmektedir<br>açılan dersler listelenn | jıda listesi olan Aktif Dönemde Açılmış olan bi<br>. Kurallar ile ilgili yaşadığınız problemleri lütfe<br>nektedir. Seçmek istediğiniz ders listede görür | ir ders seçiniz.<br>In bölümünüze bildiriniz<br>nmüyorsa, lütfen bölümünüze b | olldiriniz. |
| Müfredattan S<br>Gruplu Derste         | Seçilen Dersin Kodu: SEÇ / SEÇİM YAPILACAK DE<br>en Zorunlu Seçilecek Ders Adedi :1                                                                  | RS (Açılan Dersi seçme                                                           | k için Ders Kodunun Yanındaki + ya tıkla) Tip                                                                                                    | oi: Zorunlu                                                                   |             |
| Ders/Adı                               |                                                                                                    | Öğretim Elemanı                                                                  |                                                                                                    | kontenjan Göster                                                              | Ek İşlemler |
| Birim                                  | Rektörlük-Alan Dışı Dersler                                                                                                    | Program                                                                          | Yaz Okulu (Diğer Yüksek Öğretim 📼                                                                                                    | 🔍 Ara                                                                         | /Bul        |
|                                        | MESLEKİ EĞİTİM FAKÜLTESİ<br>MESLEKİ YAYGIN EĞİTİM FAKÜLTESİ<br>MİMARLIK FAKÜLTESİ<br>MUCUR MESLEK YÜKSEKOKULU<br>MÜHENDİSLİK FAKÜLTESİ               |                                                                                  |                                                                                                    |                                                                               |             |
|                                        | MÜHENDİSLİK-MİMARLIK FAKÜLTESİ                                                                                                    |                                                                                  | ¥                                                                                                    |                                                                               |             |
|                                        |                                                                                                    |                                                                                  |                                                                                                    |                                                                               |             |

|                    |                                                                            |                                                                                                    |                                                                                                    |                                                                                                    |                                                                                                    | _                                                                                                    | _                                                                                                    |                                                                                                    |                                                                                                    |                                                                                                    |                                                                                                    |
|--------------------|----------------------------------------------------------------------------|----------------------------------------------------------------------------------------------------|----------------------------------------------------------------------------------------------------|----------------------------------------------------------------------------------------------------|----------------------------------------------------------------------------------------------------|----------------------------------------------------------------------------------------------------|----------------------------------------------------------------------------------------------------|----------------------------------------------------------------------------------------------------|----------------------------------------------------------------------------------------------------|----------------------------------------------------------------------------------------------------|----------------------------------------------------------------------------------------------------|
| )Der<br>)Bu<br>)Bu | rs seçimir<br>ekranda i<br>ekranda :                                       | ne devam etmek için lütfen müfredattan se<br>bölümünüz tarafından tanımlanan ders kay<br>sadece bölümünüz tarafından aktif döneme                                                                | ıçtiğir<br>/it ku<br>de aç                                                                                                    | niz derse uyı<br>ralları işletilr<br>ılan dersler                                                                                                    | gun aş<br>nektec<br>listeler                                                                                                    | ağıda<br>dir. Kı<br>nmek                                                                                                    | i listesi o<br>urallar ile<br>tedir. Se                                                                                                    | lan Aktif Dönemde Açılmış olan bir<br>: ilgili yaşadığınız problemleri lütfen<br>çmek istediğiniz ders listede görün                                                                                                    | r ders seçiniz.<br>n bölümünüze bildir<br>müyorsa, lütfen bö                                                                                                    | riniz<br>İlümünüze bildirir                                                                                                    | niz.                                                                                                    |
| dat<br>u D         | tan Seçile<br>ersten Zo                                                    | ın Dersin Kodu: SEÇ / SEÇİM YAPILACAK D<br>runlu Seçilecek Ders Adedi :1                                                                                                    | DERS                                                                                                    | (Açılan Der                                                                                                    | si seçn                                                                                                    | nek iç                                                                                                    | in Ders I                                                                                                    | Kodunun Yanındaki + ya tıkla) Tipi:                                                                                                    | : Zorunlu                                                                                                    |                                                                                                    |                                                                                                    |
| dı                 | (                                                                          | ]                                                                                                    |                                                                                                    | Öğretim E                                                                                                    | emani                                                                                                    |                                                                                                    |                                                                                                    |                                                                                                    | 😡 Kontenjar                                                                                                    | n Göster                                                                                                    | Ek İşlemler ᠵ                                                                                                    |
|                    | (                                                                          | MÜHENDİSLİK FAKÜLTESİ                                                                                                    | *                                                                                                    | Program                                                                                                    |                                                                                                    | В                                                                                                    | ilgisay,                                                                                                    | AR MÜHENDİSLİĞİ 🛛 👻                                                                                                    |                                                                                                    | 🍭 Ara/Bul                                                                                                    |                                                                                                    |
| ube                | Ders Ko                                                                    | d Ders Adı                                                                                                    |                                                                                                    | Z/5                                                                                                    | T+U                                                                                                    | Krd                                                                                                    | akts                                                                                                    | Öğretim Elemanı                                                                                                    | Snf                                                                                                    | Açma Nedeni                                                                                                    | Grup Kod                                                                                                    |
| 1                  | ADS105                                                                     | Toplumsal Cinsiyet                                                                                                    |                                                                                                    | s                                                                                                    | 2                                                                                                    | 2                                                                                                    | 2                                                                                                    | Prof.Dr. AYTEN ŞENTÜRK ERENE                                                                                                    | EL 1                                                                                                    | Alan Dışı                                                                                                    | SEÇ                                                                                                    |
| 1                  | ADS043                                                                     | Zeka Oyunları                                                                                                    |                                                                                                    | s                                                                                                    | 2                                                                                                    | 2                                                                                                    | 2                                                                                                    | Öğr.Gör.Dr. İBRAHİM YÜKSEL                                                                                                    | 1                                                                                                    | Alan Dışı                                                                                                    | SEÇ                                                                                                    |
| 2                  | ADS212                                                                     | Ūreme Sağlığı                                                                                                    |                                                                                                    | s                                                                                                    | 2                                                                                                    | 2                                                                                                    | 2                                                                                                    | Prof.Dr. AYTEN ŞENTÜRK ERENE                                                                                                    | EL 1                                                                                                    | Alan Dışı                                                                                                    | SEÇ                                                                                                    |
| 1                  | ADS075                                                                     | Optik Uygulamaları ve Akıl Yürütme                                                                                                    |                                                                                                    | s                                                                                                    | 2                                                                                                    | 2                                                                                                    | 2                                                                                                    | Öğr.Gör.Dr. İBRAHİM YÜKSEL                                                                                                    | 1                                                                                                    | Alan Dışı                                                                                                    | SEÇ                                                                                                    |
| 2                  | AD5104                                                                     | Şiddetle Mücadele Yaklaşımları                                                                                                    |                                                                                                    | s                                                                                                    | 2                                                                                                    | 2                                                                                                    | 2                                                                                                    | Prof.Dr. AYTEN ŞENTÜRK ERENE                                                                                                    | EL 1                                                                                                    | Alan Dışı                                                                                                    | SEÇ                                                                                                    |
| 3                  | FIZ103                                                                     | FİZİK I                                                                                                    |                                                                                                    | z                                                                                                    | 4                                                                                                    | 4                                                                                                    | 6                                                                                                    | Gösterilmiyor                                                                                                    | 1                                                                                                    | Dönemsel                                                                                                    | SEÇ                                                                                                    |
| 1                  | FIZ103                                                                     | FİZİK I                                                                                                    |                                                                                                    | z                                                                                                    | 4                                                                                                    | 4                                                                                                    | 6                                                                                                    | Gösterilmiyor                                                                                                    | 1                                                                                                    | Dönemsel                                                                                                    | SEÇ                                                                                                    |
| 2                  | FIZ103                                                                     | FİZİK I                                                                                                    |                                                                                                    | z                                                                                                    | 4                                                                                                    | 4                                                                                                    | 6                                                                                                    | Gösterilmiyor                                                                                                    | 1                                                                                                    | Dönemsel                                                                                                    | SEÇ                                                                                                    |
| 5                  | FIZ103                                                                     | FİZİK I                                                                                                    |                                                                                                    | z                                                                                                    | 4                                                                                                    | 4                                                                                                    | 6                                                                                                    | Gösterilmiyor                                                                                                    | 1                                                                                                    | Dönemsel                                                                                                    | SEÇ                                                                                                    |
|                    | De<br>Bu<br>Bu<br>dat<br>J D<br>di<br>1<br>2<br>1<br>2<br>3<br>1<br>2<br>3 | Ders seçimir<br>Bu ekranda  <br>Bu ekranda  <br>dattan Seçile<br>i Dersten Zo<br>di (<br>Ders Ko<br>1 ADS105<br>1 ADS105<br>1 ADS043<br>2 ADS104<br>3 FIZ103<br>1 FIZ103<br>2 FIZ103<br>5 FIZ103 | Ders seçimine devam etmek için lütten müfredattan se<br>Bu ekranda bölümünüz tarafından tanımlanan ders kay<br>Bu ekranda sadece bölümünüz tarafından aktif dönem<br>dattan Seçilen Dersin Kodu: SEÇ / SEÇİM YAPILACAK I<br>a Dersten Zorunlu Seçilecek Ders Adedi :1<br>dı MÜHENDİSLİK FAKÜLTESİ<br><b>be Ders Kod Ders Adı</b><br>1 AD5105 Toplumsal Cinsiyet<br>1 AD5043 Zeka Oyunları<br>2 AD5104 Çiddetle Mücadele Yaklaşımları<br>3 FIZ103 FİZİK I<br>1 FIZ103 FİZİK I | Ders seçimine devam etmek için lütten müfredattan seçtiğir<br>Bu ekranda bölümünüz tarafından tanımlanan ders kayıt ku<br>Bu ekranda sadece bölümünüz tarafından aktif dönemde aç<br>dattan Seçilen Dersin Kodu: SEÇ / SEÇİM YAPILACAK DERS<br>a Dersten Zorunlu Seçilecek Ders Adedi :1<br>dı | Ders seçimine devam etmek için lütfen müfredattan seçtiğiniz derse uy<br>Bu ekranda bölümünüz tarafından tanımlanan ders kayıt kuralları işletili<br>Bu ekranda sadece bölümünüz tarafından aktif dönemde açılan dersler<br>dattan Seçilen Dersin Kodu: SEÇ / SEÇİM YAPILACAK DERS (Açılan Der<br>i Dersten Zorunlu Seçilecek Ders Adedi :1<br>dı Öğretim E<br>MÜHENDİSLİK FAKÜLTESİ v Program<br>de Ders Kod Ders Adı Z/S <sup>•</sup><br>1 ADS105 Toplumsal Cinsiyet S<br>1 ADS043 Zeka Oyunları S<br>2 ADS212 Üreme Sağlığı S<br>1 ADS075 Optik Uygulamaları ve Akıl Yürütme S<br>2 ADS104 Şiddetle Mücadele Yaklaşımları S<br>3 FIZ103 FİZİK I Z<br>2 FIZ103 FİZİK I Z | Ders seçimine devam etmek için lütfen müfredattan seçtiğiniz derse uygun aş<br>Bu ekranda bölümünüz tarafından tanımlanan ders kayıt kuralları işletilmekter<br>Bu ekranda sadece bölümünüz tarafından aktif dönemde açılan dersler listele<br>dattan Seçilen Dersin Kodu: SEÇ / SEÇİM YAPILACAK DERS (Açılan Dersi seçr<br>a Dersten Zorunlu Seçilecek Ders Adedi :1<br>dı Öğretim Elemanı<br>MÜHENDİSLİK FAKÜLTESİ v Program<br>de Ders Kod Ders Adı Z/S T+U<br>1 ADS105 Toplumsal Cinsiyet 5 2<br>1 ADS043 Zeka Oyunları 5 2<br>2 ADS212 Üreme Sağlığı 5 2<br>1 ADS075 Optik Uygulamaları ve Akıl Yürütme 5 2<br>2 ADS104 Şiddetle Mücadele Yaklaşımları 5 2<br>3 FIZ103 FİZİK I 2 4<br>1 FIZ103 FİZİK I 2 4 | Ders seçimine devam etmek için lütten müfredattan seçtiğiniz derse uygun aşağıda<br>Bu ekranda bölümünüz tarafından tanımlanan ders kayıt kuralları işletilmektedir. Ku<br>Bu ekranda sadece bölümünüz tarafından aktif dönemde açılan dersler listelenmek<br>dattan Seçilen Dersin Kodu: SEÇ / SEÇİM YAPILACAK DERS (Açılan Dersi segmek iç<br>i Dersten Zorunlu Seçilecek Ders Adedi :1<br>dı Öğretim Elemanı<br>MÜHENDİSLİK FAKÜLTESİ 		 Program B<br>de Ders Kod Ders Adı 		 Z/S 		 T+U 		 Krd<br>1 ADS105 		 Toplumsal Cinsiyet 		 S 		 2 		 2<br>1 ADS043 		 Zeka Oyunları 		 S 		 2 		 2<br>2 ADS212 		 Üreme Sağlığı 		 S 		 2 		 2<br>2 ADS104 		 Şiddetle Mücadele Yaklaşımları 		 S 		 2 		 2<br>3 FIZ103 		 FİZİK I 		 Z 		 4 		 4<br>1 FIZ103 		 FİZİK I 		 Z 		 4 		 4 | Ders seçimine devam etmek için lütten müfredattan seçtiğiniz derse uygun aşağıda listesi o<br>Bu ekranda bölümünüz tarafından tanımlanan ders kayıt kuralları işletilmektedir. Kuralları ile<br>Bu ekranda sadece bölümünüz tarafından aktif dönemde açılan dersler listelenmektedir. Se<br>dattan Seçilen Dersin Kodu: SEÇ / SEÇİM YAPILACAK DERS (Açılan Dersi seçmek için Ders I<br>i Dersten Zorunlu Seçilecek Ders Adedi :1<br>dı | Ders seçimine devam etmek için lütten müfredattan seçtiğiniz derse uygun aşağıda listesi olan Aktif Dönemde Açılmış olan bir<br>Bu ekranda bölümünüz tarafından tanımlanan ders kayıt kuralları işletilmektedir. Kurallar ile ilgili yaşadığınız problemleri lütter<br>Bu ekranda sadece bölümünüz tarafından aktif dönemde açılan dersler listelenmektedir. Seçmek istediğiniz ders listede görün<br>dattan Seçilen Dersin Kodu: SEÇ / SEÇİM YAPILACAK DERS (Açılan Dersi seçmek için Ders Kodunun Yanındaki + ya tıkla) Tipi<br>i Dersten Zorunlu Seçilecek Ders Adedi :1<br>dı | Ders seçimine devam etmek için lütten müfredattan seçtiğiniz derse uygun aşağıda listesi olan Aktif Dönemde Açılmış olan bir ders seçiniz.<br>Bu ekranda bölümünüz tarafından tanımlanan ders kayıt kuralları işletilmektedir. Kurallar ile ilgili yaşadığınız problemleri lütten bölümünüze bildi<br>Bu ekranda sadece bölümünüz tarafından aktif dönemde açılan dersler listelenmektedir. Seçmek istediğiniz ders listede görünmüyorsa, lütfen böl<br>dattan Seçilen Dersin Kodu: SEÇ / SEÇİM YAPILACAK DERS (Açılan Dersi seçmek için Ders Kodunun Yanındaki + ya tıkla) Tipi: Zorunlu<br>1 Dersten Zorunlu Seçilecek Ders Adedi :1<br>dı | Ders segimine devam etmek için lütten müfredattan seçtiğiniz derse uygun aşağıda listesi olan Aktir Dönemde Açılmış olan bir ders seçiniz.<br>Bu ekranda bölümünüz tarafından tanımlanan ders kayıt kuralları işletilmektedir. Kurallar ile ilgili yaşadığınız problemleri lütfen bölümünüze bildiriniz<br>Bu ekranda sadece bölümünüz tarafından aktif dönemde aşılan dersler listelenmektedir. Seçmek istediğiniz ders listede görünmüyorsa, lütfen bölümünüze bildirin<br>dattan Seçilen Dersin Kodu: SEÇ / SEÇİM YAPILACAK DERS (Açılan Dersi seçmek için Ders Kodunun Yanındaki + ya tikla) Tipi: Zorunlu<br>i Dersten Zorunlu Seçilecek Ders Adedi :1<br>dı |

4. Listelenen derslerden alınmak istenen dersin solundaki [+] işareti ile kullanılarak seçilen dersler kısmına ilgili ders eklenir.

- 5. Bu işlemlerden sonra "Kontrol Et" butonuna basılır. "Ders Kayıt Kontrol Başarı ile tamamlandı. Kesinleştirme işlemi yapabilirsiniz." uyarısını gördükten sonra "Kesinleştir" butonuna basılır. Bu işlem sonunda yaz okulunda seçtiğiniz dersler için yapmanız gereken ödeme ücreti ekrana yansıyacaktır.
- 6. Ders kayıt ekranının üzerinde yer alan "Ödenmesi Gereken Toplam Ücret" bölümünde görünen ücreti, HALKBANKA'a "Yaz okulu öğrenim ücreti ödemesi" açıklaması ve öğrenci numarası belirterek yatırın ve sonra tekrar kesinleştir butonuna tıklayarak ders kaydını tamamlayın.
- 7. Ders kesinleştirme işlemi yukarıda anlatıldığı şekilde sonuçlandırmayanların yaz okulunda ders alma işlemi tamamlanamaz.
- 8. Diğer yükseköğretim kurumu öğrencilerinin danışman onayları, otomatik olarak verilip sisteme işlenecektir.

| 2020-2021 Yaz                                                                                                    | 🚽 Ders                                                                                        | Kayıt-> Öğı             | renci Bilgil     | eri                 |                                                                                                    |                                                                                        |                                                          |                                                                                                    |
|----------------------------------------------------------------------------------------------------|-----------------------------------------------------------------------------------------------|-------------------------|------------------|---------------------|----------------------------------------------------------------------------------------------------|----------------------------------------------------------------------------------------|----------------------------------------------------------|----------------------------------------------------------------------------------------------------|
| ğrenci No / Adı Soyadı 219999001 / BEKİR BARAN                                                                                           |                                                                                               |                         |                  | Önceki Dönem Bakiye |                                                                                                    |                                                                                        | 0,00 TL                                                  |                                                                                                    |
| iakülte - Program / Sınıfı<br>ayıt Tarihi / Nedeni<br>Bağlı Olunan Müfredat<br>Öğrenim Süre Durum<br>Genel Ortalama<br>1. Sınıf Dersleri | Rektörlük-Alan Dışı - Yaz<br>23.06.2021 / Yaz Okulu<br>Yaz Okulu<br>Normal Süresi İçinde<br>0 | Okulu (Diğer Yüks       | ek Öğretim Ku    | rumlar / 1          | Dönemlik Ücret / Döneml<br>Ödenmesi Gereken Toplar<br>Ödenen Toplam Ücret<br>Genel Bakiye (Ödenmesi<br>20 Ek İşlemler | ik Ek Ders Ücreti<br>m Ücret<br>Gereken)<br>• Diğer İşlem<br>• Bahar Yarıyılı Dersleri | Ödemesi<br>bankasıı<br>yatıracaktır.<br>olup onayl<br>ті | gereken yaz okulu ücreti<br>na giderek öğrenci numa<br>Yatırılan miktar sisteme<br>adıktan sonra ders kayıt<br>amamlanmış olacaktır. |
| Ders Kodu Ders                                                                                                    |                                                                                               | . Davri anomalı iria    | Data Kaduput     | Vasuadali           |                                                                                                    | Z/S KRD AKTS Snf Ör<br>Te                                                              | nceki Dönemler Aktif<br>krar Durumu Kayı                 | Dönem<br>t Durumu                                                                                                    |
|                                                                                                    |                                                                                               | i oʻci si oʻcynicki iyi | 🖨 1              | - 1/1               | 1 √ K3 K1 D1 D2                                                                                                    |                                                                                        |                                                          |                                                                                                    |
| ers Kayıt Kontrol Süreci B                                                                                                    | Başarıyla Tamamlandı. Kes                                                                     | inleştirme İşlemi Ya    | apabilirsiniz.   |                     |                                                                                                    |                                                                                        |                                                          |                                                                                                    |
| 🛕 Alttan Dersleri Goster                                                                                                    |                                                                                               |                         |                  |                     |                                                                                                    | 🗹 Danışman Onay                                                                        |                                                          |                                                                                                    |
| ğrenci Onay Durumu : 🥼<br>Seçilen Dersler                                                                                                | Onaylanmadı! Ders Kayı                                                                        | t Onaylanıncaya ka      | dar hiç bir ders | s kontenjar         | nına dahil edilemeyecek ! (Ö                                                                                          | deme Onayı Bekliyor)                                                                   | Danışman Onay D                                          | urumu : Onaylanmadı !                                                                                                    |
| Şb. Ders Kodu                                                                                                    | Ders Adı                                                                                      | Z/S T+U                 | Krd AKTS         | Snf                 | Alış Açma Nedeni                                                                                                    | Grup Kod                                                                               |                                                          |                                                                                                    |
| 2 EB103                                                                                                    | Eğitim Sosyolojisi                                                                            | Z 2+0                   | 2 3              | 1                   | Zorunlu Meslek Bilgisi Zoru                                                                                           | n SEÇ                                                                                  | 🔗 Saydır                                                 | (i) Diğer Bilgiler                                                                                                    |
| 1 ENG104                                                                                                    | ENGLISH II                                                                                    | Z 3+0                   | 3 3              | 1                   | Zorunlu Dnm.                                                                                                    | SEÇ                                                                                    | 🔗 Saydır                                                 | i Diğer Bilgiler                                                                                                    |
|                                                                                                    |                                                                                               |                         | ₿ <u>2</u>       | - 1/1               | 1 ~ 141 14 14 16                                                                                                    | । <del>द</del> ्ध ()                                                                   |                                                          |                                                                                                    |
| Toolam Kredi : 5 AKTS :                                                                                                    | 6/36 Saat : 5/12 Ders Sa                                                                      | VISI : 2                |                  |                     |                                                                                                    |                                                                                        |                                                          |                                                                                                    |

Toolam Kredi : 5 AKTS : 6/36 Saat : 5/12 Ders Savisi : 2